# Secure Clinical Image Transfer App

The SCIT app

# Email: SCIT@uhb.nhs.uk

Clinical Photography/Medical Illustration University Hospitals Birmingham NHS Foundation Trust

# STAFF Wi-fi

Click on this link for instructions on how to access the **STAFF** wifi : <u>Staff (Wi-Fi) (sharepoint.com)</u>

If you have any issues connecting to the STAFF WIFI, please contact the IT service desk (0121 37)12199 or

logging a ticket on the Serviceportal@UHB.

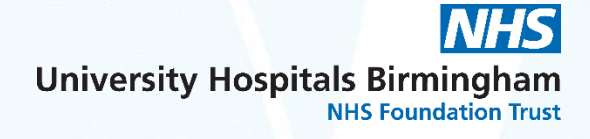

# Please Use the <u>Trust approved</u> 'Secure Clinical Image Transfer' - The SCIT app

#### **Please note:**

Messaging apps such as Siilo, Pando and Whatsapp should **NOT** be used in this Trust.

Sharing patient data or images on these channels is therefore against Trust policy, as well as being <u>a breach of GDPR</u> requirements if the images are not uploaded to the patients records.

The SCIT app when used correctly uploads all patient images to the patients' healthcare record.

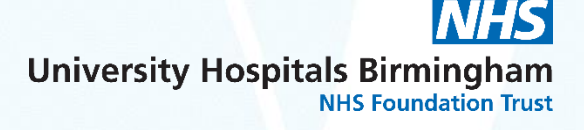

SCIT registration link:

https://www.scit.uhb.nhs.uk

reset password link:

NHS SCIT | Registration Form (uhb.nhs.uk)

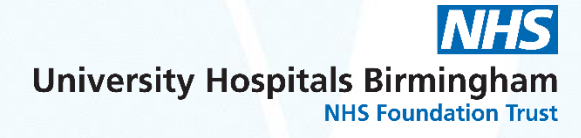

University Hospitals NHS Birmingham

| Uł                                     | HB SCIT User Registration                                                                                      |
|----------------------------------------|----------------------------------------------------------------------------------------------------|
| Please complete the form below for reg | jistration to receive the Secure Clinical Image Transfer app.                                                  |
| If you have previously registered and  | d wish to get in touch regarding your account then please contact the SCIT Administrator.                      |
| Please also read the Terms and Conditi | ions carefully, including the frequently asked questions. Click here to view Terms and Conditions              |
| Forgot Password? If you have forgotte  | en your password then please email the UHB SCIT administrator to assist you.                                   |
| Your Details                           |                                                                                                    |
| First Name:                            |                                                                                                    |
| Last Name:                             |                                                                                                    |
| Your UHB NHS Email:                    | personal or work email to use for SCIT                                                                         |
| Your personal or work email address:   |                                                                                                    |
|                                        | Confirmation messages when the SCIT image has been delivered will go to the email address you have<br>entered  |
| About Your Device                      |                                                                                                    |
| Select                                 | Select Your Device Type - V iOS or Android                                                                     |
| Mobile Make & Model:                   | not phone no.                                                                                                  |
| Mobile Phone Number:                   | O*****<br>Enter the mobile phone number of the device you will be using.                                       |
| About Your Role                        |                                                                                                    |
| Department:                            | Accident and Emergency  Please select your related department                                                  |
| Your Line Manager:                     |                                                                                                    |
| Group / Directorate manager:           |                                                                                                    |
| Initial Password:                      |                                                                                                    |
|                                        | Please provide a password you would like to use when your account is approved . Your password needs to be:     |
|                                        | 8 charaolers or greater<br>Contain at least one number, one capital and one lowercase letter.                  |
| Verify Your Password:                  |                                                                                                    |
| Terms and Conditions                   | Tick to continue. You must agree to abide by the SCIT terms and conditions. <u>View Terms and Conditions</u> . |
|                                        | REGISTER YOUR DETAILS                                                                                          |

Access is provided through the rDirectory: When registering, please <u>check</u> your details match those on the <u>rDirectory</u>, if not, you can edit your properties under your profile on the rDirectory or contact IT Services to avoid any delays being authorised for the app.

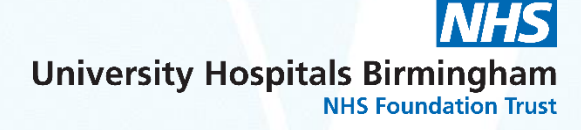

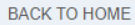

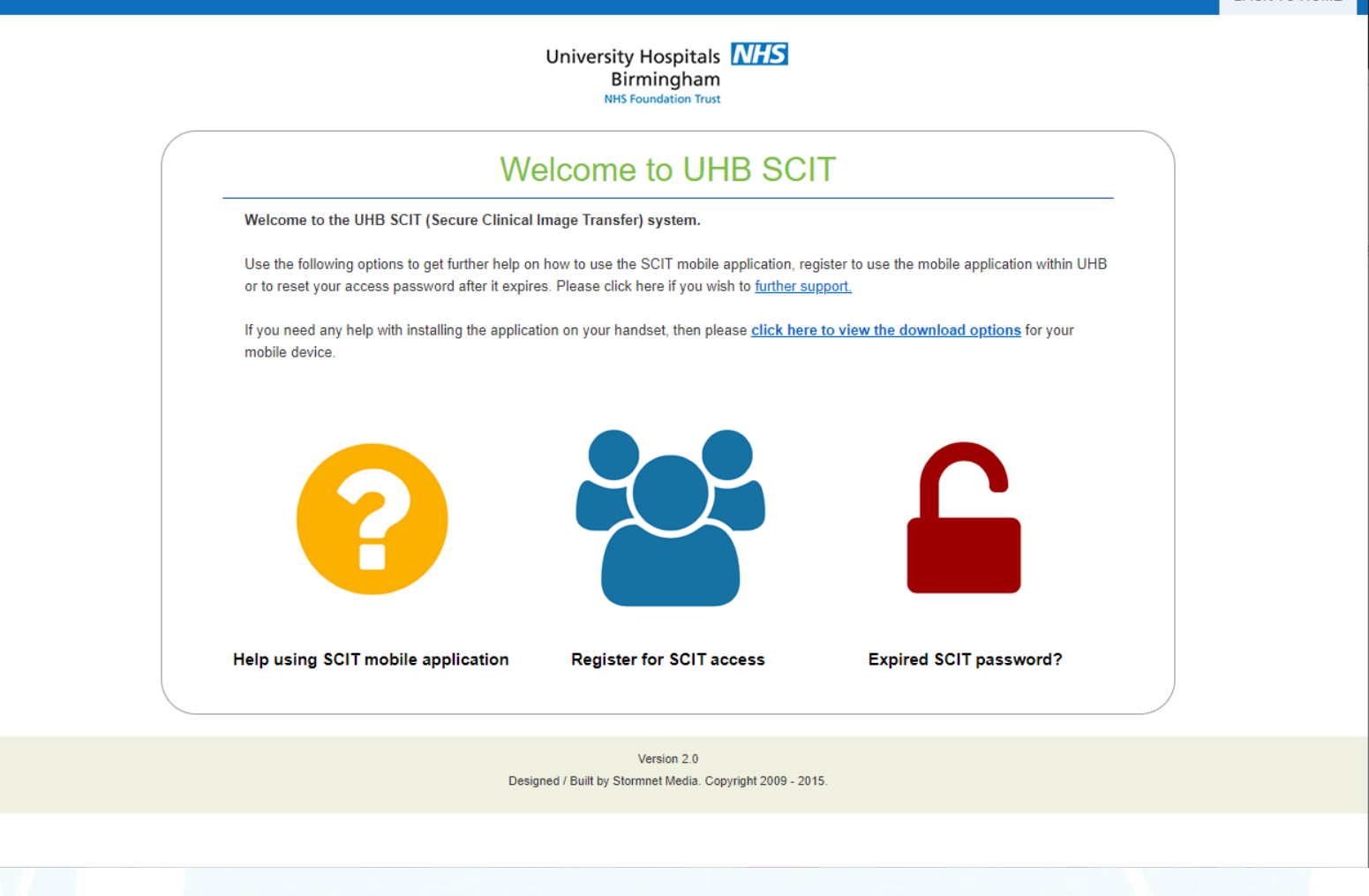

#### Welcome to UHB SCIT

Welcome to the UHB SCIT (Secure Clinical Image Transfer) system.

Use the following options to get further help on how to use the SCIT mobile application, register to use the mobile application within UHB or to reset your access password after it expires. Please click here if you wish to <u>further support</u>.

If you need any help with installing the application on your handset, then please click here to view the download options or your mobile device.

# Download SCIT App

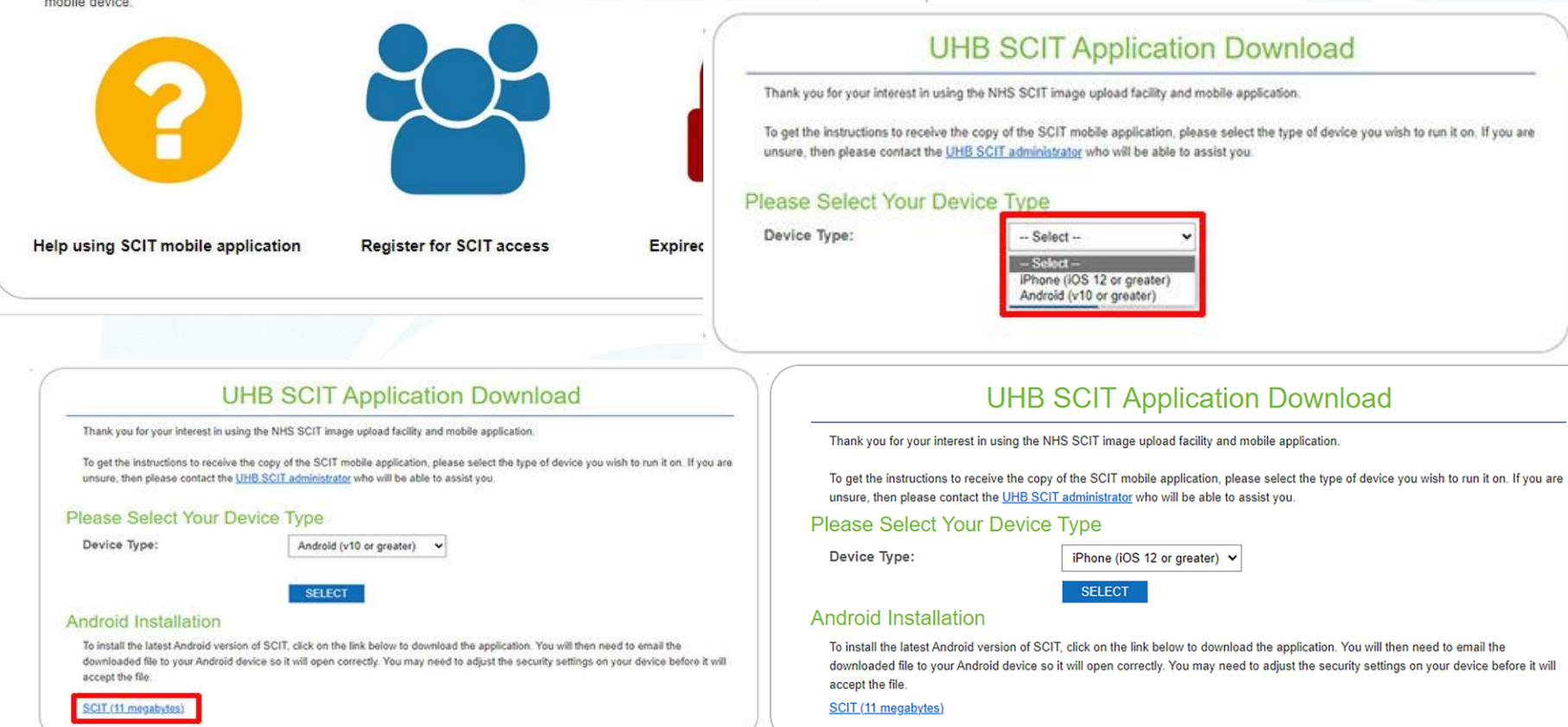

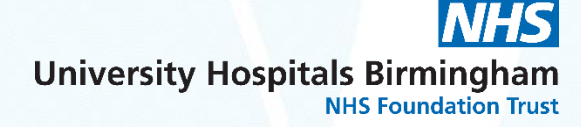

**Do you have the 'Company Portal' on your phone:?** If yes: You need to download the SCIT app through the **'Company Portal'** 

Apple Iphone users <u>without</u> the Company Portal installed: Once you have downloaded the SCIT app, you will need to Trust the app in your phone settings: On your mobile go to: Settings/General/VPN & Device Management - under ENTERPRISE APP and Trust "SCIT UHB'

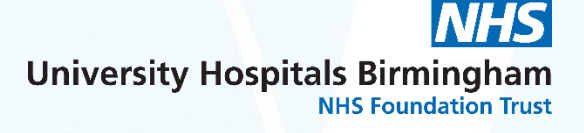

### Complete to update your password:

#### Welcome to UHB SCIT

Welcome to the UHB SCIT (Secure Clinical Image Transfer) system.

Use the following options to get further help on how to use the SCIT mobile application, register to use the mobile application within UHB or to reset your access password after it expires. Please click here if you wish to <u>further support</u>.

If you need any help with installing the application on your handset, then please <u>click here to view the download options</u> for your mobile device.

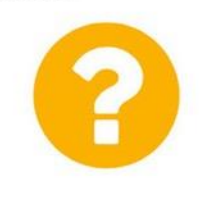

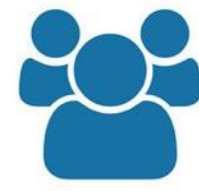

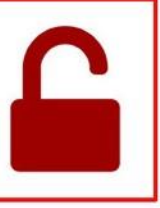

Help using SCIT mobile application

Register for SCIT access

Expired SCIT password?

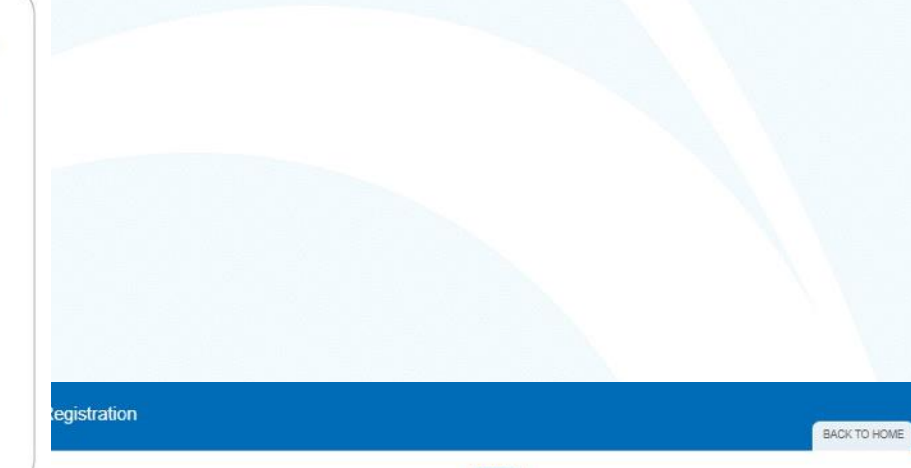

University Hospitals NHS Birmingham

#### NHS SCIT Reset Expired Password

Please complete the form below to reset your expired password. If you have any further queries and wish to get in touch regarding your account then please contact <u>NHS UHB Administrator</u>.

Forgot Password? dick to reset your forgotten password

| 10.10 |    |   | - |   |     |   |
|-------|----|---|---|---|-----|---|
| ~     |    | 1 |   |   |     |   |
|       |    |   |   |   |     |   |
|       | ~~ |   | - | ~ | ~~~ | ~ |

| Your Email Address:     | your.name@email.com                                                                              |                         |
|-------------------------|--------------------------------------------------------------------------------------------------|-------------------------|
| Your Existing Password: |                                                                                                  |                         |
|                         | Please let us know what your existing password is.                                               |                         |
| Your New Password:      |                                                                                                  |                         |
|                         | Password needs to be 8 characters or greater,<br>and contain at least one number, one capital ar | d one lowercase letter. |
| Verify New Password:    |                                                                                                  |                         |
|                         | RESET YOUR PASSWORD                                                                              |                         |

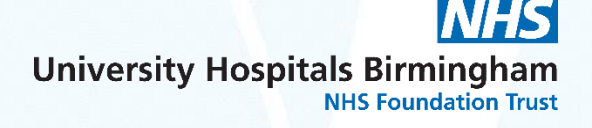

Password must be <u>8</u> <u>characters</u> or greater, and contain <u>at least one</u> <u>number</u>, <u>one capital</u> and one lowercase letter.

## Forgotten Password

| NHS                                                                                                    | SCIT Reset Expired Passwo                                                                                          | rd                                                                                                    | No nood to omoil the CCIT toors for                                                                                                    |
|----------------------------------------------------------------------------------------------------|----------------------------------------------------------------------------------------------------|----------------------------------------------------------------------------------------------------|----------------------------------------------------------------------------------------------------|
| Please complete the form below to n<br>account then please contact <u>NHS UI</u><br>Forgot Password? click <u>to reset yo</u> | eset your expired password. If you have any further queries and wis<br>HB Administrator.<br>ur forgotten password. | h to get in touch regarding your                                                                                                    | a password reset, use this link:<br><u>to reset your forgotten password</u>                                                                                                    |
| Your Details                                                                                                    |                                                                                                    |                                                                                                    |                                                                                                    |
| Your Email Address:                                                                                                    |                                                                                                    |                                                                                                    |                                                                                                    |
| Your Existing Password:                                                                                                    |                                                                                                    |                                                                                                    |                                                                                                    |
|                                                                                                    | Please let us know what your existing password is.                                                                 |                                                                                                    |                                                                                                    |
| Your New Password:                                                                                                    | Please supply your new password.                                                                                   | _                                                                                                    |                                                                                                    |
| Verify New Password:                                                                                                    |                                                                                                    | -                                                                                                    | NHS SCIT Reset Forgotten Password                                                                                                    |
| Enter the en<br>use for the S<br>will receive a<br>password                                                                   | nail address you<br>SCIT app and you<br>a link to reset your                                                       | Please confirm your S<br>your registered email a<br>of today to reset it bef<br>If you have any furthe<br>Your Details<br>Your Email Addres | CIT email address below and then click the [Send Reset Link] button. This will send a reset password request to address. When you have received the password reset link, click on it to reset your password. You have until the end bre the link expires. r queries and wish to get in touch regarding your account then please contact <u>NHS UHB Administrator</u> ss: |
|                                                                                                    |                                                                                                    |                                                                                                    |                                                                                                    |

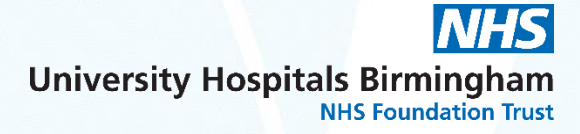

### **Forgotten Password**

| ea-regionenon                                                                                                    |                                                                                                    |                         | BACK TO            | о ном                           |
|----------------------------------------------------------------------------------------------------|----------------------------------------------------------------------------------------------------|-------------------------|--------------------|---------------------------------|
|                                                                                                    | University Hospitals NHS<br>Birmingham<br>NBS Foundation That                                                                                                    |                         |                    |                                 |
|                                                                                                    | NHS SCIT Reset Forgotten Password                                                                                                    |                         |                    |                                 |
|                                                                                                    | Thank you. Your password request link was sent if your account was active.                                                                                                    |                         |                    |                                 |
|                                                                                                    |                                                                                                    |                         |                    |                                 |
|                                                                                                    |                                                                                                    |                         |                    |                                 |
|                                                                                                    |                                                                                                    |                         |                    |                                 |
|                                                                                                    | Version 2.8 :                                                                                                    |                         |                    |                                 |
|                                                                                                    | Version 2.0                                                                                                    |                         |                    |                                 |
| Your User NHS                                                                                                    | - SCIT Admin Console Reset SCIT access > Inbox x                                                                                                    |                         | ¢                  |                                 |
| Your User NHS<br>NOREPLY.SCIT@uhb.r                                                                                                    | - SCIT Admin Console Reset SCIT access > Inbox x<br>nhs.uk 06:31 (4 minutes ag                                                                                                    | ) <b>*</b>              | с<br>Ф             | 2                               |
| Your User NHS<br>NOREPLY.SCIT@uhb.r<br>to me +<br>Dear                                                                                                    | - SCIT Admin Console Reset SCIT access > Inbox x<br>nhs.uk 06:31 (4 minutes age                                                                                                    | )) <b>☆</b>             | ۍ<br>۲             | [2]<br>i                        |
| Your User NHS<br>NOREPLY.SCIT@uhb.r<br>to me +<br>Dear<br>Please find below the link                                                                                                    | - SCIT Admin Console Reset SCIT access > Inbox × nhs.uk 06:31 (4 minutes age to reset your password for the SCIT app:                                                                                                    |                         | ۍ<br>۵             |                                 |
| Your User NHS<br>NOREPLY.SCIT@uhb.r<br>to me ~<br>Dear<br>Please find below the link<br>Please visit <u>https://www.sr</u><br>2byFb3X74FU5s28Jn%2<br>LTOQULv@MM4ws7F120<br>then do not follow the link                             | - SCIT Admin Console Reset SCIT access > Inbox > nhs.uk 06:31 (4 minutes age to reset your password for the SCIT app: cit ubb nhs.uk/registration/resetpassword aspx?guid=94%2fXJ%2fyYNV4hPES%2f%2fh2Dr6G f7s%2bREqXe26FjJfMwxS4ycWBQGJME29%2bDlhySbkzssLMG9L8b85d25RbF4H0 ivgrptzdtk to reset your password to something else before the end of today's date. If you did no or reply to this email address.                                                                                                    | D) ☆<br>Z%<br>t send th | ۲<br>۲<br>is reque | ₽<br>                           |
| Your User NHS<br>NOREPLY.SCIT@uhb.r<br>to me<br>Dear<br>Please find below the link<br>Please visit <u>https://www.sr</u><br>2bYFh3X74FU5s28Jn%2<br>LTOQU_w8MIM4ws7F12u<br>then do not follow the link<br>Kind regards - SCIT Admi  | - SCIT Admin Console Reset SCIT access  Inbox  Inbox  Inb | c) ☆ Z% t send th       | ط<br>ب<br>is reque | 2<br>:                          |
| Your User NHS<br>NOREPLY.SCIT@uhb.r<br>to me ~<br>Dear<br>Please find below the link<br>Please visit https://www.sr<br>2byFh3X74FU5s28.Jn%2<br>then do not follow the link<br>Kind regards - SCIT Admi<br>This is an automated ema | - SCIT Admin Console Reset SCIT access  Indox Info.uk O6:31 (4 minutes age to reset your password for the SCIT app: cit urb nhs.uk/registration/resetpassword aspx?guid=94%2fX.J%2fYYNV4hPES%2f%2fhEDr66G f7%%2bReqXe26FjJffMwxS4ycWBQGJME29%2bDlhySbkzssLMG9L8b8Sd25RbF4H0 myghz/tk to reset your password to something else before the end of today's date. If you did no is or reply to this email address. in (SCIT@uhb.nhs.uk) all Please do not reply.                                                                                                    | 20) ★                   | ф<br>с             | I<br>I<br>I<br>I<br>I<br>I<br>I |

The information contained in this communication may contain confidential information and is solely for the use of the intended recipient(s). If you have received this email, any unauthorised use, retention or disclosure of the contents will be in breach of the Data Protection Law. Please be aware UHB Trust cannot guarantee the security of email transmission and by communicating with us via email you are deemed to have accepted this risk.

# Password reset link sent confirmation

#### Email link received:

### Reset password

|                                                                                                    | University Hospitals                                                                                                    |
|----------------------------------------------------------------------------------------------------|----------------------------------------------------------------------------------------------------|
| NHO                                                                                                    | SCIT Reset Forgotten Password                                                                                                    |
| NH5                                                                                                    |                                                                                                    |
| Please use the form below to set a<br>and contain at least one number, o<br>regarding your account then please                                       | nd verify a new password for your SCIT App access. The password must be at least 8 characters lor<br>ne capital letter and one lowercase letter. If you have any further queries and wish to get in touch<br>a contact NHS UHB Administrator        |
| Please use the form below to set a<br>and contain at least one number, o<br>regarding your account then please<br>Your Details                       | nd verify a new password for your SCIT App access. The password must be at least 8 characters lor<br>ne capital letter and one lowercase letter. If you have any further queries and wish to get in touch<br>a contact <u>NHS UHB Administrator</u> |
| Please use the form below to set a<br>and contain at least one number, o<br>regarding your account then please<br>Your Details<br>Your New Password: | nd verify a new password for your SCIT App access. The password must be at least 8 characters lor<br>ne capital letter and one lowercase letter. If you have any further queries and wish to get in touch<br>a contact NHS UHB Administrator        |

#### **IMPORTANT:**

After 3 failed attempts to enter your passwords, your account will be locked.

Please email <u>SCIT@uhb.nhs.uk</u> to request it to be unlocked.

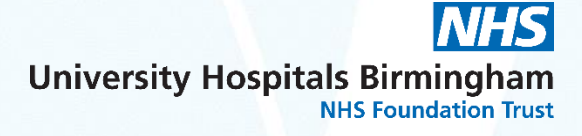

### Think when taking photographs:

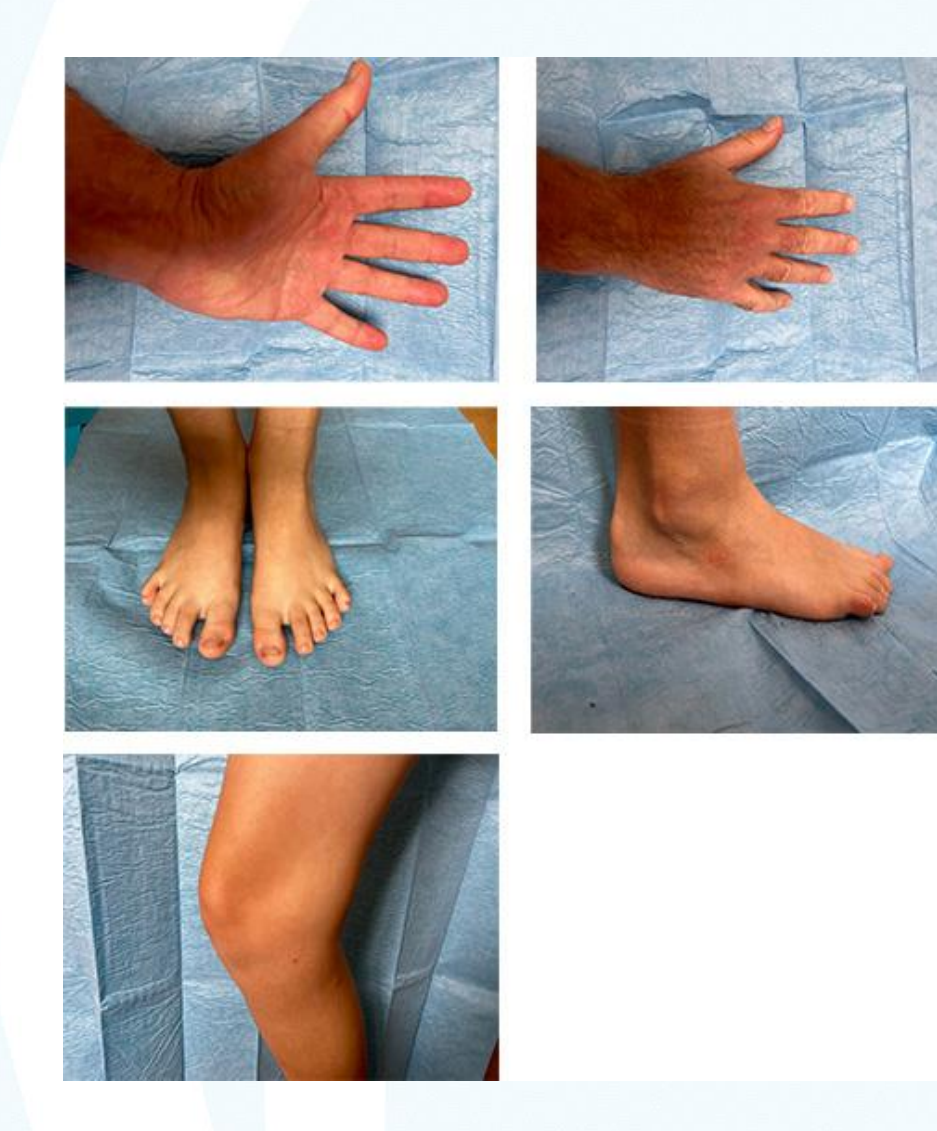

- Keep background clear
  - use drape/sheet/curtain
- Declutter background
  - Do not include people
- Keep image in focus
- Orientation
- Tap an area to help focus
- being too close will distort the subject
- Use ruler for scale

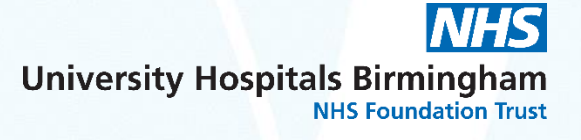

# **Patient Perception**

When you photograph a patient, please explain you are using the <u>Trust approved SCIT app</u>, allowing you to securely take images, which are uploaded to their healthcare records and are <u>NOT</u> stored on your device.

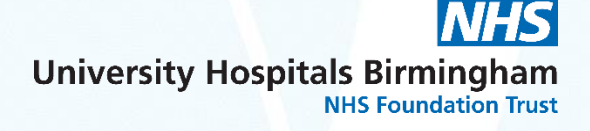

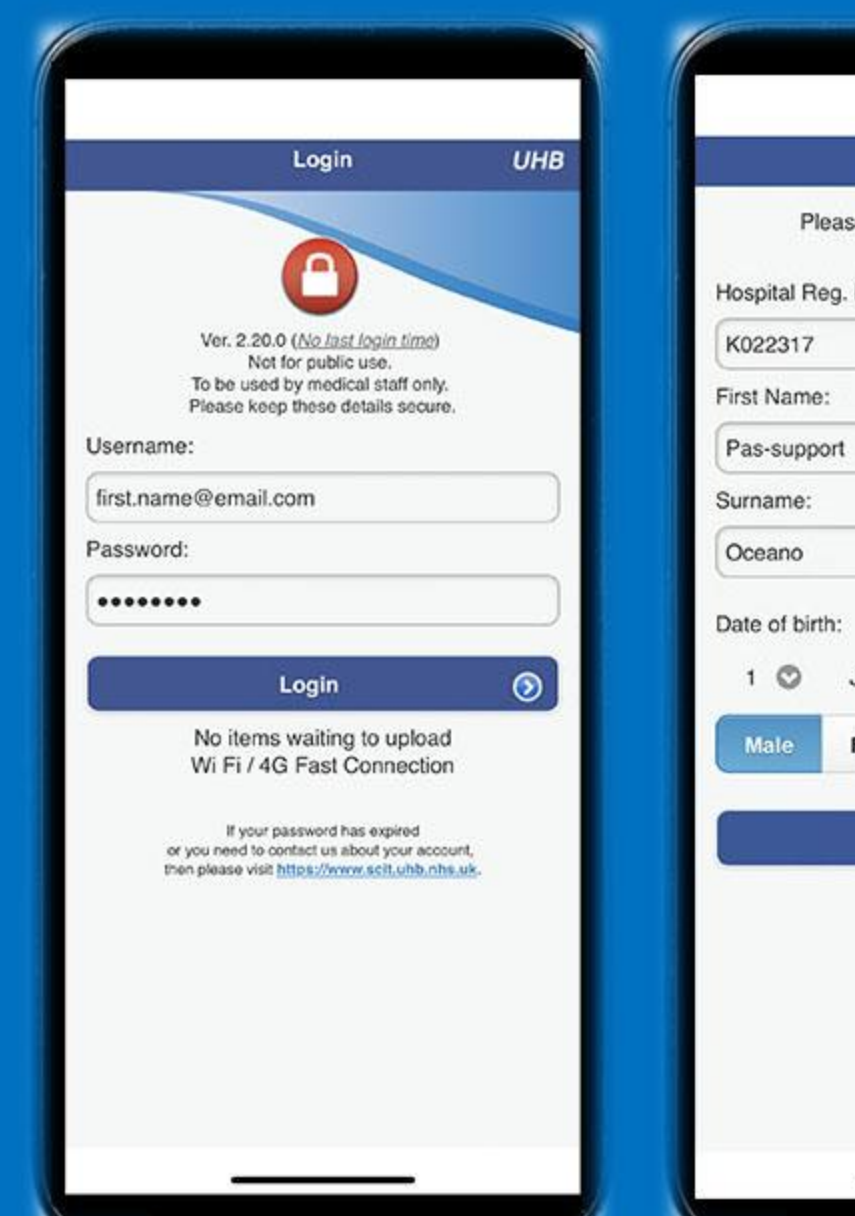

| Patient Details                                                                  | UHB | UH                                                                                                    |
|----------------------------------------------------------------------------------|-----|----------------------------------------------------------------------------------------------------|
| Please be certain to enter these<br>details accurately<br>al Reg. Number:        |     | Patient Consent<br>Please read / show this to the patient to gain consent.                                                                                                    |
| 317<br>lame:<br>support<br>me:<br>no<br>if birth:<br>So Jan So 1980 So<br>Female |     | Images taken will NOT be stored on<br>this device, but will be transmitted<br>and held securely at the NHS Trust<br>Database for your condition to be<br>reviewed<br>Patient Accepted and Gave Consent?<br>NO 	 YES |
| Next                                                                             |     |                                                                                                    |

Images upload to patient's hospital number you enter

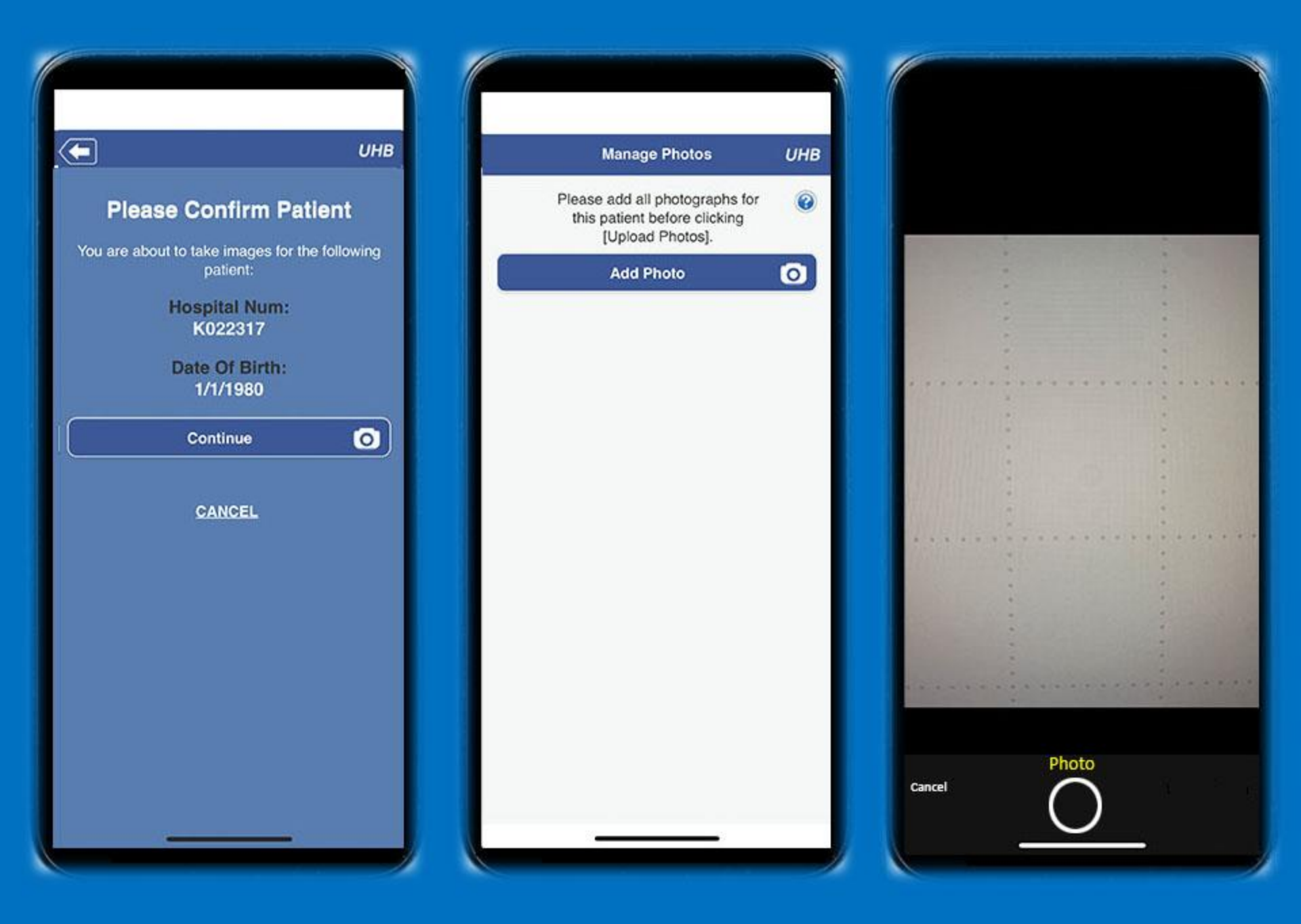

# When taking photographs:

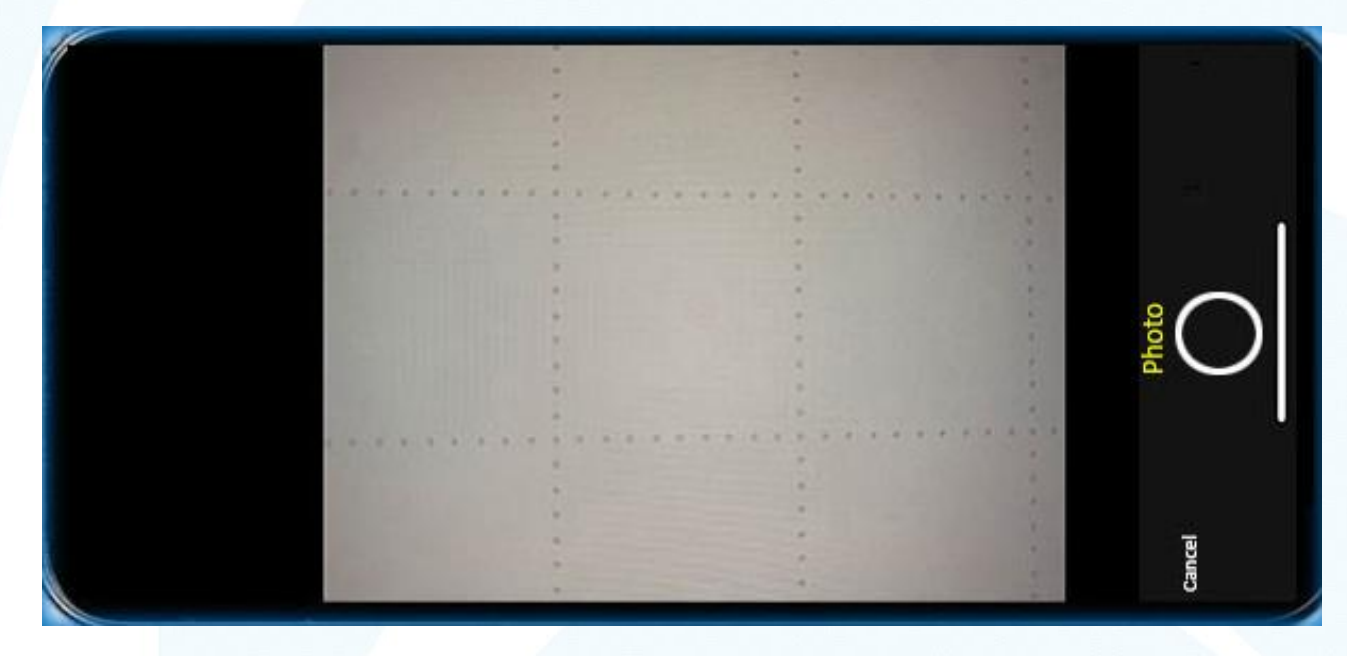

Try using your camera horizontally.

Check on the portal to confirm orientation of images is correct.

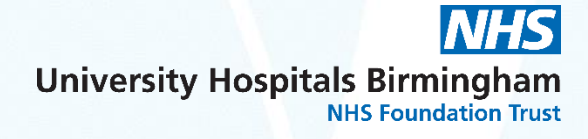

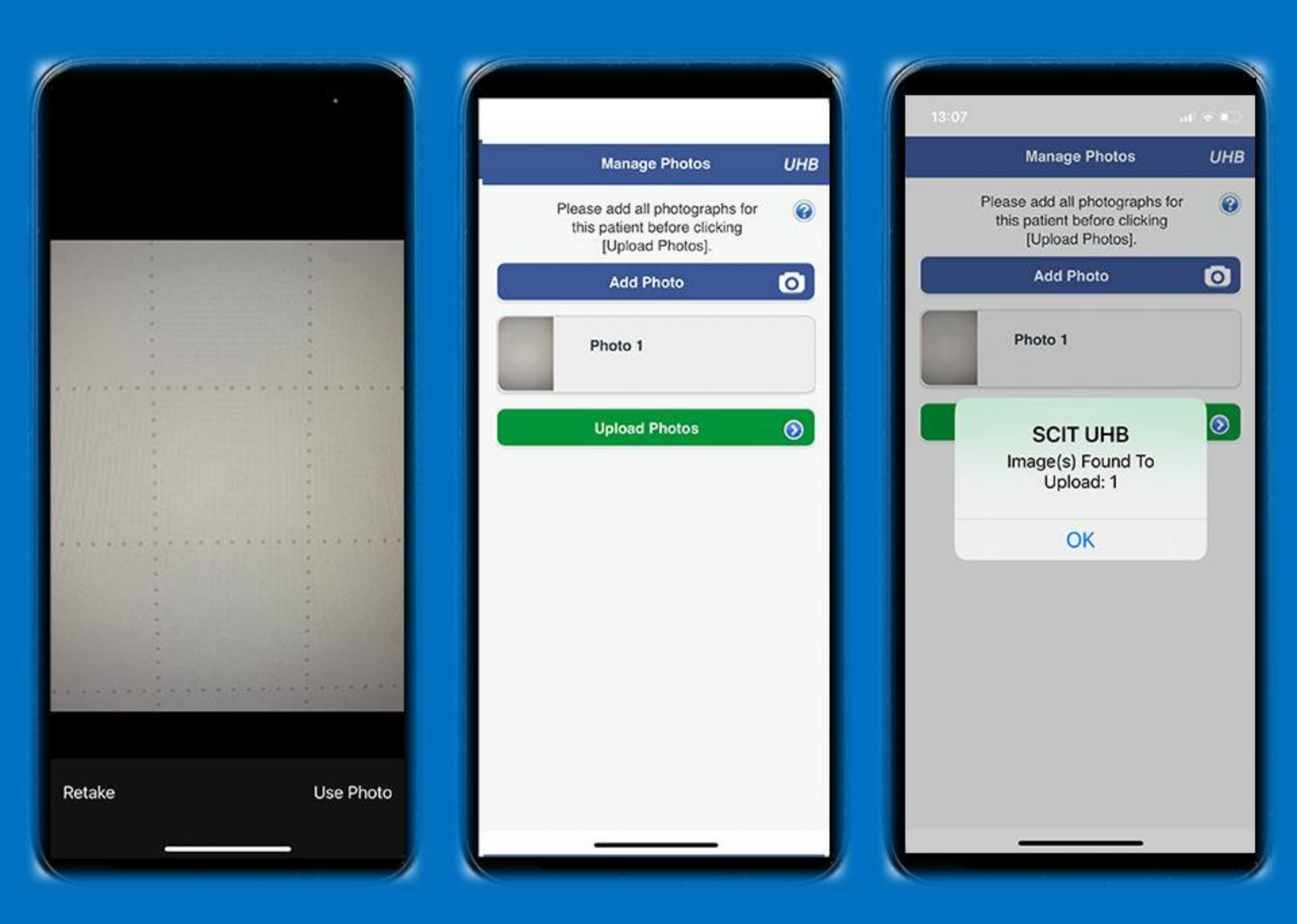

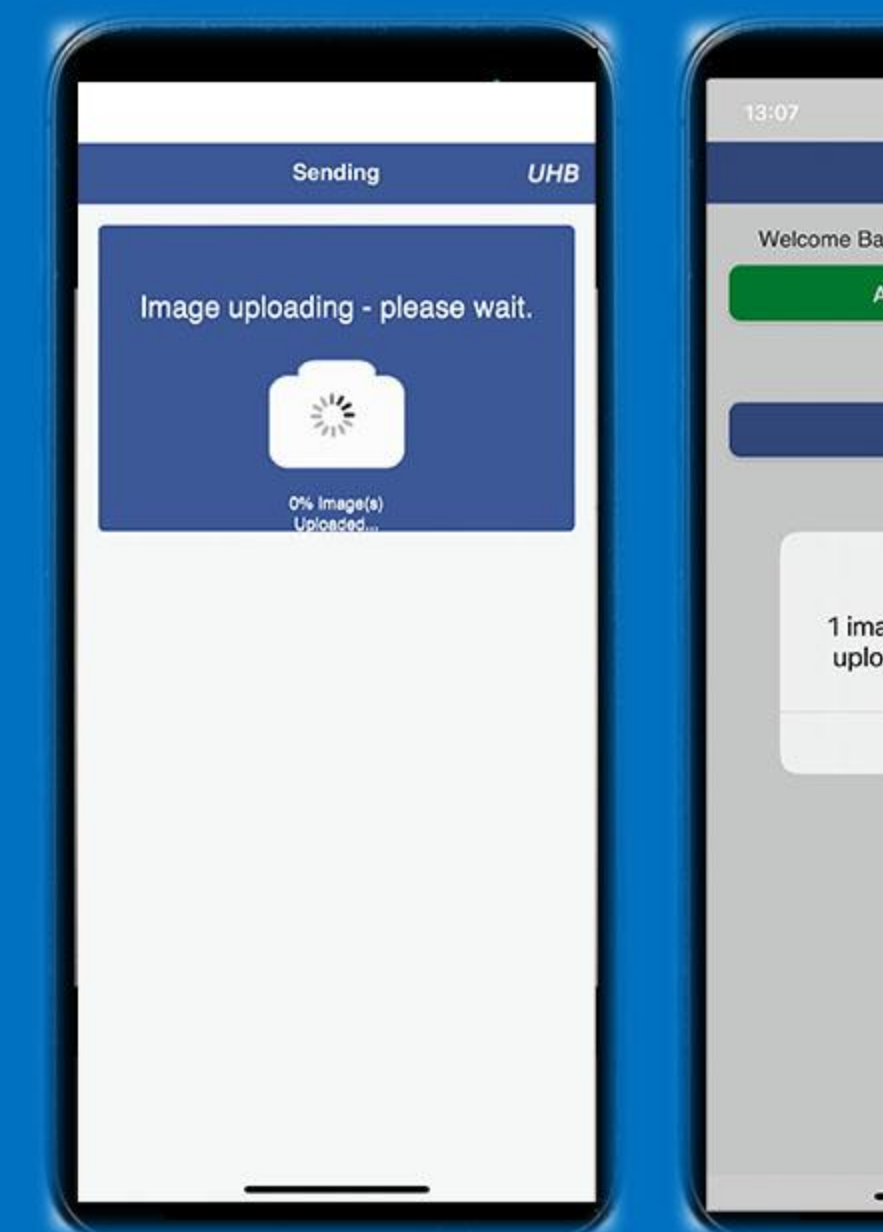

| ::07                                            |        |              |                  |           |
|-------------------------------------------------|--------|--------------|------------------|-----------|
| Start                                           | ИНВ    |              | Start            | UH        |
| Welcome Back carol.griffin@uhb.                 | nhs.uk | Welcome Back | carol.griffin@ut | nb.nhs.uk |
| Add a new patient                               |        | Ad           | d a new patient  |           |
| Close SCIT                                      |        |              | Close SCIT       |           |
| 1 images have just been uploaded to the server. |        |              |                  |           |
| ОК                                              |        |              |                  |           |
|                                                 |        |              |                  |           |
|                                                 |        |              |                  |           |
|                                                 |        |              |                  |           |
|                                                 |        |              |                  |           |
|                                                 |        | -            |                  |           |

### Avoid losing images - 'how to end session'

| Login                                                                                                    | UHB                          | Login                                                                                                    | UHB                                            | Login                                                                                                    | UHB |
|----------------------------------------------------------------------------------------------------|------------------------------|----------------------------------------------------------------------------------------------------|------------------------------------------------|----------------------------------------------------------------------------------------------------|-----|
| Ver. 2.20.0 (03:0052PM - 13/09/2023)<br>Not for public use.<br>To be used by medical staff only.<br>Please keep these details secure.<br>Username:<br>first.name@email.com<br>Password:<br> | User<br>User<br>Dase<br>Pass | Your current session wit<br>the SCIT server started a<br>Wed Sep 13 2023 13:00:<br>GMT+0100 (British Summ<br>Time) and lasts for 12<br>hours.<br>While you have an activ<br>session you can take<br>images without having<br>connection to the serve<br>Clicking [End Session] w<br>end the active session. Y | h<br>at<br>52<br>ner<br>e<br>a<br>r.<br>vill o | Ver. 2.20.0 (Vo. last login time)<br>Ver. 2.20.0 (Vo. last login time)<br>Not or public use.<br>Disername:<br>Username<br>Password:<br>Password<br>Login |     |
| No items waiting to upload<br>Wi Fi / 4G Fast Connection<br>If your password has expired<br>or you need to contact us about your account,<br>then please visit https://www.scit.uhb.nhs.uk. |                              | then need a good Wi-Fi<br>Cellular data connection,<br>you can log into SCIT aga<br>and start a new session<br>End Session<br>Cancel                                                                                                    | or<br>so<br>ain                                | No items waiting to upload<br>Wi Fi / 4G Fast Connection                                                                                                 |     |

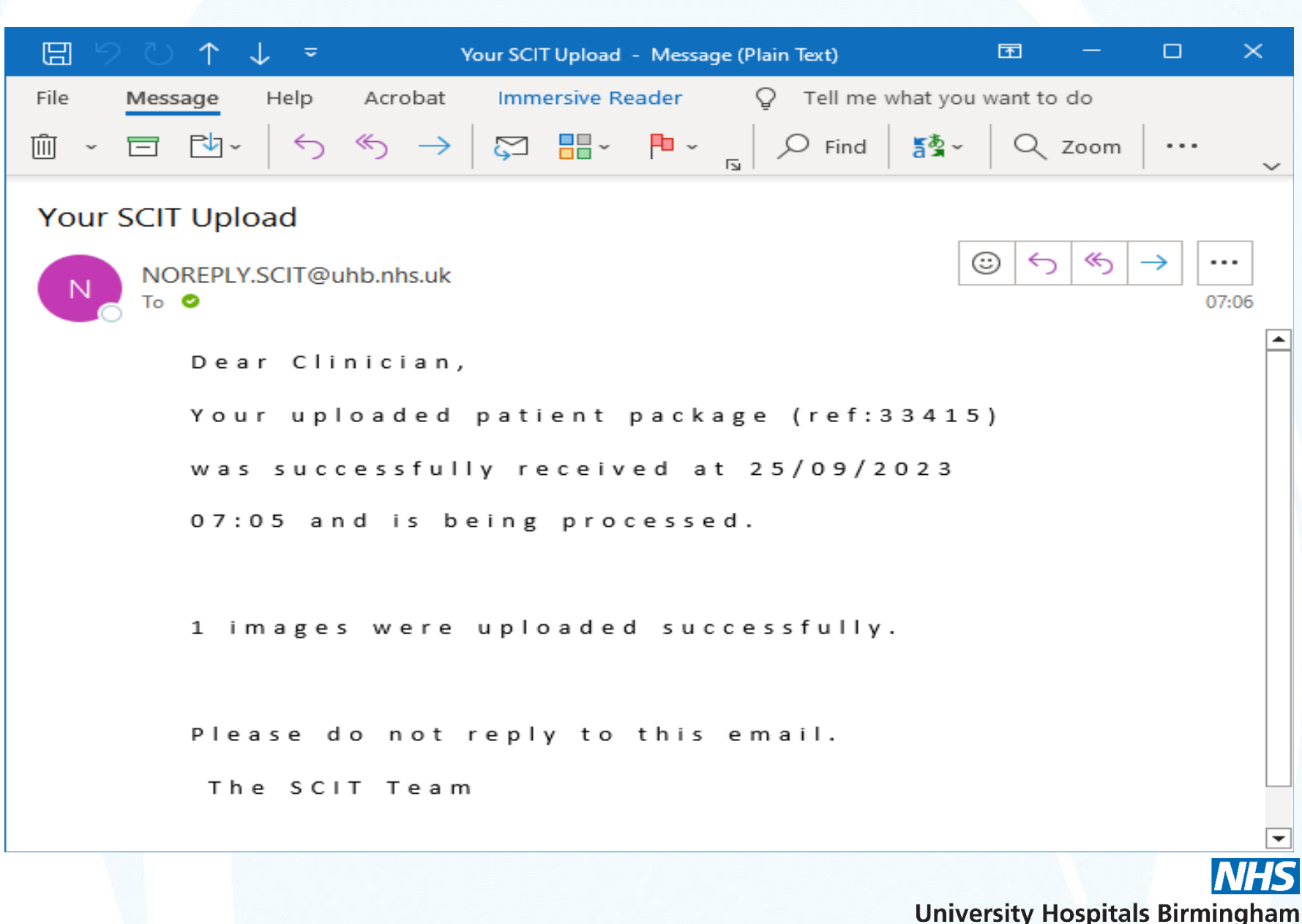

NHS Foundation Trust

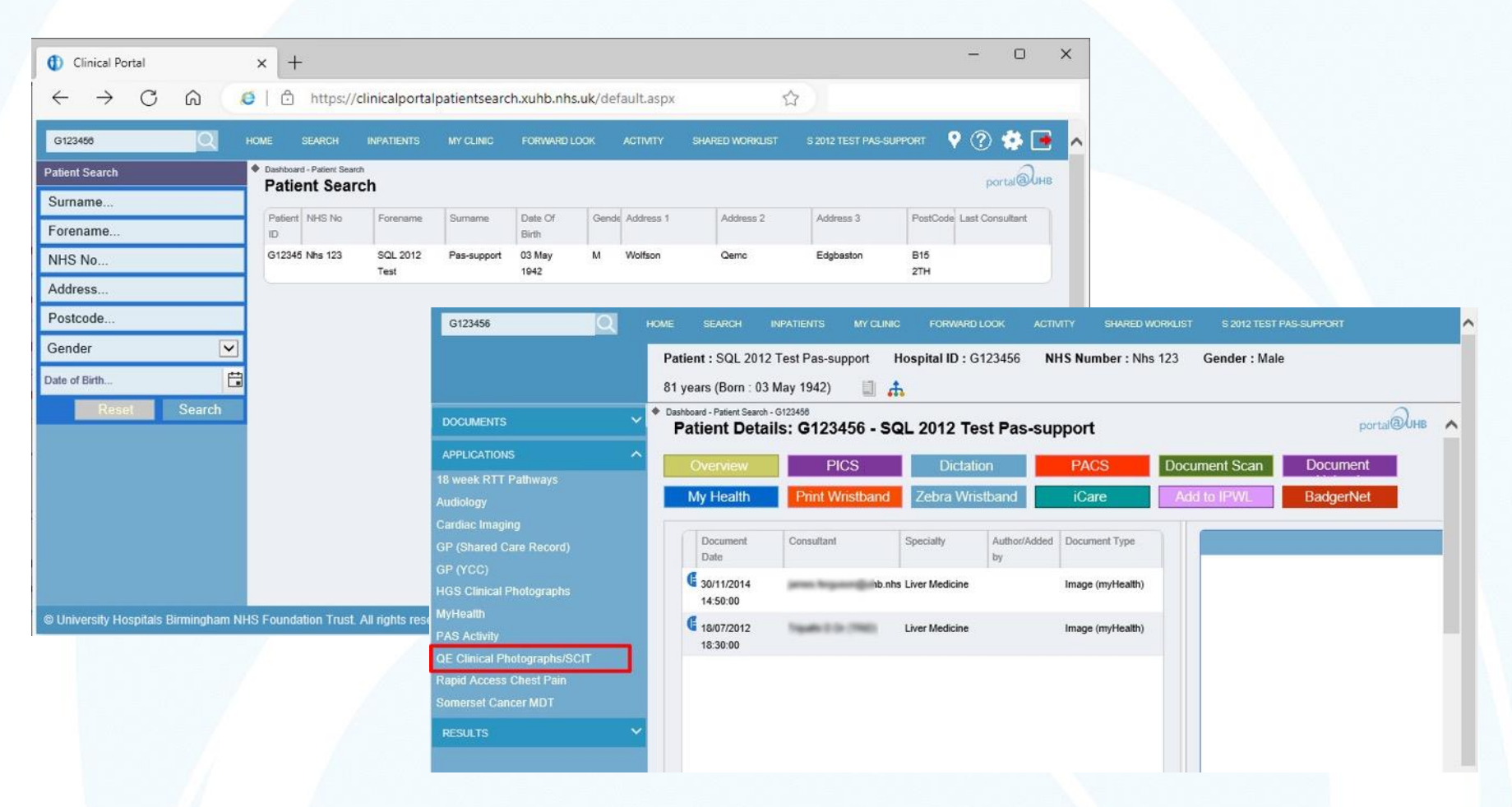

Note: SCIT Images can be viewed under **<u>QE Clinical Photographs/SCIT</u>** 

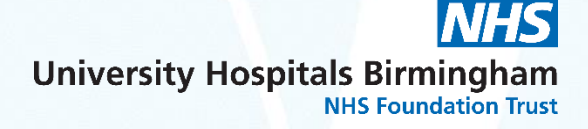

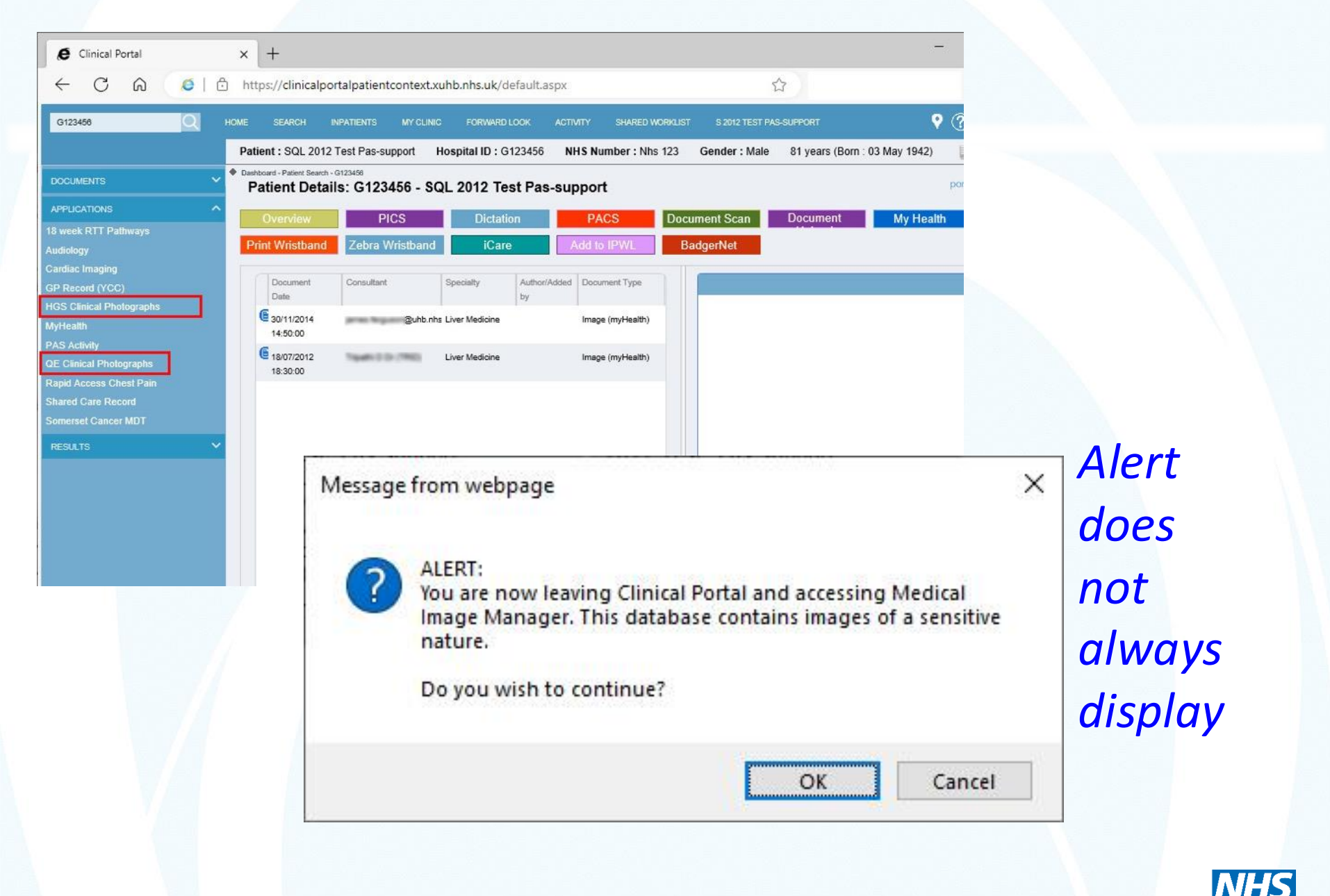

### All Jobs relating to patient: click on '<u>Images</u>' to view

| Job Numbe     | r(asc)                | <ul> <li>Breakglass</li> </ul> | All          |                                                                      |                |                   |                       |                                     | 22            | 36                            |        |
|---------------|-----------------------|--------------------------------|--------------|----------------------------------------------------------------------|----------------|-------------------|-----------------------|-------------------------------------|---------------|-------------------------------|--------|
| Job<br>Number | External<br>Reference | Date of<br>Job                 | Photographer | Patient                                                              | Image<br>Count | Department<br>(s) | Consultant            | Default<br>View<br>Consent<br>Level | Job<br>System | Images<br>Taken by<br>Another |        |
| 108587        |                       | 29/06/2017                     | test test    | K010839/3, NHS:,<br>Pas-support, Emma,<br>21/07/1974                 | 7              | ENT               | Irving, Mr<br>Richard | Record<br>Only                      | JMS           | No                            | Images |
| X000947       | -                     | 09/09/2016                     | test test    | PAS: K010839,<br>NHS:9467724111,<br>Pas-support, Emma,<br>21/07/1974 | 9              | <del>.</del>      | -                     | Teaching                            | Internal      | *                             | Images |
| X000959       |                       | 11/10/2016                     | test test    | PAS: K010839,<br>NHS:9467724111,<br>Pas-support, Emma,<br>21/07/1974 | 1              | ~                 | -                     | Teaching                            | Internal      | -                             | Images |
| X000966       |                       | 11/10/2016                     | test test    | PAS: K010839,<br>NHS:9467724111,<br>Pas-support, Emma,<br>21/07/1974 | 6              | -                 | -                     | Teaching                            | Internal      | -                             | Images |
| X001061       | 5-0                   | 07/12/2016                     | test test    | PAS: K010839,<br>NHS:9467724111,<br>Pas-support, Emma,<br>21/07/1974 | 6              | -                 |                       | Teaching                            | Internal      | -                             | Images |
| X001062       |                       | 07/12/2016                     | test test    | PAS: K010839,<br>NHS:9467724111,<br>Pas-support, Emma,<br>21/07/1974 | 2              |                   | -                     | Teaching                            | Internal      | -                             | Images |
| X001103       | 2 <b>-</b> 0          | 30/01/2017                     | test test    | PAS: K010839,<br>NHS:9467724111.                                     | 1              | -                 |                       | Teaching                            | Internal      | -                             | Images |

#### You are here: Browse Jobs > Browse Images

Job System = 'Internal', Job Number = 'TESTJOB002'. Found 4 results. Displaying 100 V results per page. Sort Order

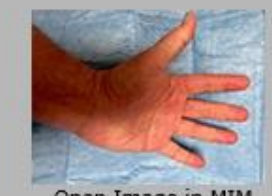

Open Image in MIM Date of Image: 10/05/2003 Job: TESTJOB002 Patient: PAS: G123456, SQL 2012 Test, Pas-support, 03/05/1942 Patient Gender: Male Patient Age: 69 Years Consent Level: Record Only Source File Name: DSC00183.JPG

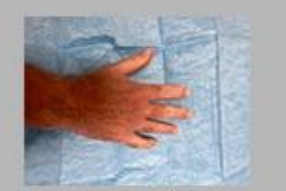

Open Image in MIM Date of Image: 10/05/2003 Job: TESTJOB002 Patient: PAS: G123456, SQL 2012 Test, Pas-support, 03/05/1942 Patient Gender: Male Patient Age: 69 Years Consent Level: Record Only Source File Name: DSC00184.JPG

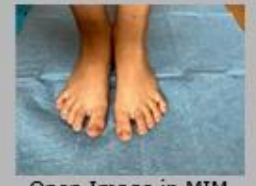

Open Image in MIM Date of Image: 10/05/2003 Job: TESTJOB002 Patient: PAS: G123456, SQL 2012 Test, Pas-support, 03/05/1942 Patient Gender: Male Patient Age: 69 Years Consent Level: Record Only Source File Name: DSC00185.JPG

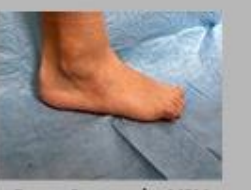

Open Image in MIM Date of Image: 10/05/2003 Job: TESTJOB002 Patient: PAS: G123456, SQL 2012 Test, Pas-support, 03/05/1942 Patient Gender: Male Patient Age: 69 Years Consent Level: Record Only Source File Name: DSC00186.JPG

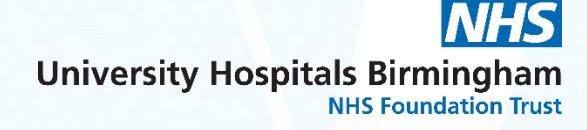

#### Hide Patient Log Out is logged into Clinical My Preferences Home Search Light Box Upload Admir You are here: Advanced Search > Browse Jobs > Browse Images > View Image Enter Hospital Unit Number Equals ✓ Search Patients Job System = 'Internal', Job Number = 'TESTJOB002'. Found 4 results. Page 1 of 4. Select Collection Patient Edit Browse Patient's Images Advanced Search Hospital Unit Number G123456 Search History Your Orders SQL 2012 Test Surname Pas-support Other Names Refine Search Gender Male **Date of Birth** 03/05/1942 PAS Notes Compare with Next Image **Date of Death** Compare with Next Three Images Image Edit 10/05/2003 **Date of Image** Image State Download Consent Level Record Only Job TESTJOB002 Patient PAS: G123456, SQL 2012 Test, Pas-support, 03/05/1942 **Patient Gender** Male Patient Age 69 Years **Consent Level** Record Only Diagnoses Collections Source File Name DSC00183.JPG **Image Operations** Notes Notes

Job Job Exte Dat Pho

Im

| No.             |                                                      |  |
|-----------------|------------------------------------------------------|--|
| Edit            |                                                      |  |
| Number          | TESTJOB002                                           |  |
| ernal Reference | -                                                    |  |
| e of Job        | 06/01/2012                                           |  |
| tographer       | SCIT TEST                                            |  |
| ent             | PAS: G123456, SQL 2012 Test, Pas-support, 03/05/1942 |  |
| ge Count        | 4                                                    |  |
| artment(s)      | Accommodation                                        |  |
|                 |                                                      |  |

# Photographic Consent Policy

http://uhbpolicies/AdminV9/Tracker/Click Tracker.aspx?type=search&id=403018|0|-1|22635|5516863&indexid=37&terms=p hotographic&x=/assets/PhotoVideoConse ntConfidentialityPolicy.pdf CONTROLLED DOCUMENT

University Hospitals Birmingham NHS Foundation Trust

#### Photographic, Video and Audio Recording Consent and Confidentiality Policy

| CATEGORY:                       | Policy                                                                                                    |
|---------------------------------|----------------------------------------------------------------------------------------------------|
| CLASSIFICATION:                 | Governance                                                                                                    |
| PURPOSE                         | To set out the principles for<br>protecting patients' rights with<br>regards to consent for and<br>confidentiality of clinical<br>photographic images in the Trust. |
| Controlled Document<br>Number:  | 112                                                                                                    |
| Version Number:                 | 7.0                                                                                                    |
| Controlled Document<br>Sponsor: | Director of Communications                                                                                                    |
| Controlled Document<br>Lead:    | Manager of Medical Illustration<br>Services                                                                                                    |
| Approved By:                    | Chief Executive                                                                                                    |
| On:                             | 24th November 2021                                                                                                    |
| Review Date:                    | 24th November 2024                                                                                                    |
| Distribution:                   |                                                                                                    |
| Essential<br>Reading for:       | All Directors, Senior Managers and<br>Departmental Heads                                                                                                    |
| Information for:                | All Staff                                                                                                    |

Page 1 of 11

Photographic, Video and Audio Recording Consent and Confidentiality Policy Controlled Document Number: 112 Issue Date: 28/01/2022

Version: 7.0

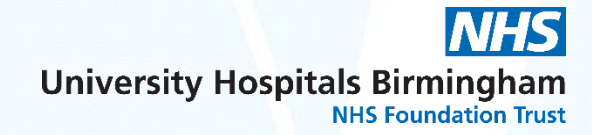

University Hospitals Birmingham

# **Mobile Phone Policy**

<u>http://uhbpolicies/AdminV9/Tracker/ClickTra</u> <u>cker.aspx?type=search&id=402447[0]-</u> <u>1|22571|5516869&indexid=37&terms=mobil</u> <u>e%20devices&x=/assets/MobileDevicesProce</u> <u>dure.pdf</u>

| CATEGORY:                                    | Procedure                                                                                    |
|----------------------------------------------|----------------------------------------------------------------------------------------------|
| CLASSIFICATION:                              | Governance                                                                                   |
| PURPOSE                                      | To ensure staff using mobile<br>devices outside Trust premises do<br>so safely and securely. |
| Controlled Documen<br>Number:                | 1043                                                                                         |
| Version Number:                              | 002                                                                                          |
| Controlled Documen<br>Sponsor:               | Director of IT Operations                                                                    |
| Controlled Documen<br>Lead:                  | Head of IT Governance &<br>Compliance                                                        |
| Approved By:                                 | Director of IT Operations                                                                    |
| On:                                          | 28/10/2020                                                                                   |
| Review Date:                                 | 28/10/2023                                                                                   |
| Distribution:<br>• Essential<br>Reading for: | Information Asset Owners, IT<br>Services, Staff with Mobile Devices                          |
| Information for                              | : All Staff                                                                                  |

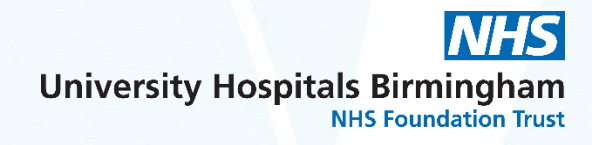

# Thank you

If you have any questions, please email SCIT@uhb.nhs.uk

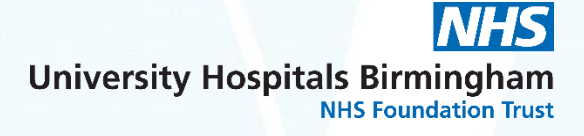